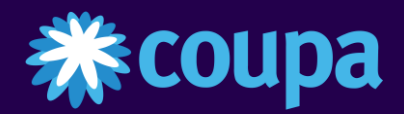

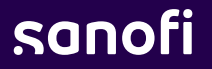

# Supplier Training

Coupa Supplier Portal

**BearingPoint**.

#### AGENDA

#### **Coupa Supplier Portal**

- Orders management
- Creating views
- Invoice creation and submission
- Invoice management
- Resolve Disputed Invoices
- Payment Information

## Viewing Orders in the CSP 1/3

- 1) The **Orders** tab at the top of the home page will display all **Purchase Orders (PO)** sent by your customer.
  - You can Use the Search functionality to find purchase orders by number. You can sort by column, by clicking on any of the column headers (PO Number, Status, Acknowledged At, Items, Unanswered Comments, Total, and Actions). View functionality should be set to "All".
  - All purchase orders on this screen are hyperlinked and you can view additional information about the purchase order by clicking on the blue PO# hyperlink.

If you're not seeing a particular PO you may need to select one of the other customer records using the **Select Customer** dropdown.

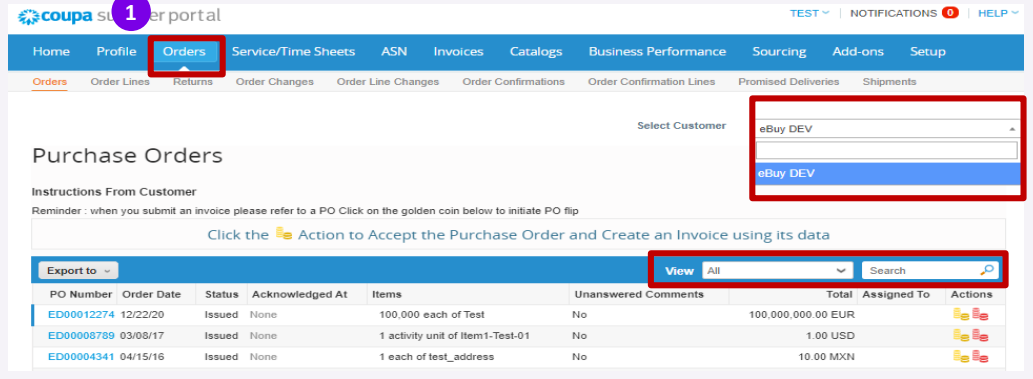

## Viewing Orders in the CSP 2/3

😚 General Info

Order Date 06/27/23

Revision Date 06/27/23

Attachments None

Acknowledged

When you click on a purchase order blue hyperlink, the purchase order opens.

#### Purchase Orders

#### Instructions From Customer

Reminder : when you submit an invoice please refer to a PO Click on the golden coin below to initiate PO flip

#### Click the 🍓 Action to Accept the Purchase Order and Create an Invoice using its data

| Export to 👻          |        |                 |                                         | View All            | ~             | Search      | P       |
|----------------------|--------|-----------------|-----------------------------------------|---------------------|---------------|-------------|---------|
| DO Number Order Date | Status | Acknowledged At | ltems                                   | Unanswered Comments | Total         | Assigned To | Actions |
| T00014453 06/30/23   | Issued | None            | Test 2 way match                        | No                  | 10,000.00 EUR |             |         |
| ET00014452 06/30/23  | Issued | None            | 10 each of AGRAFADOR ALICATE FOSKA B502 | No                  | 510.00 EUR    |             | ها وا   |
| ET00014451 06/29/23  | Issued | None            | 80 each of AGRAFADOR ALICATE FOSKA B502 | No                  | 4,080.00 EUR  |             |         |

At the top it will show you:

- Status,
- Order Date
- Revision Date
- The Original Requester
- The Requester's Email
- The Payment Terms you've negotiated
- Attachments .

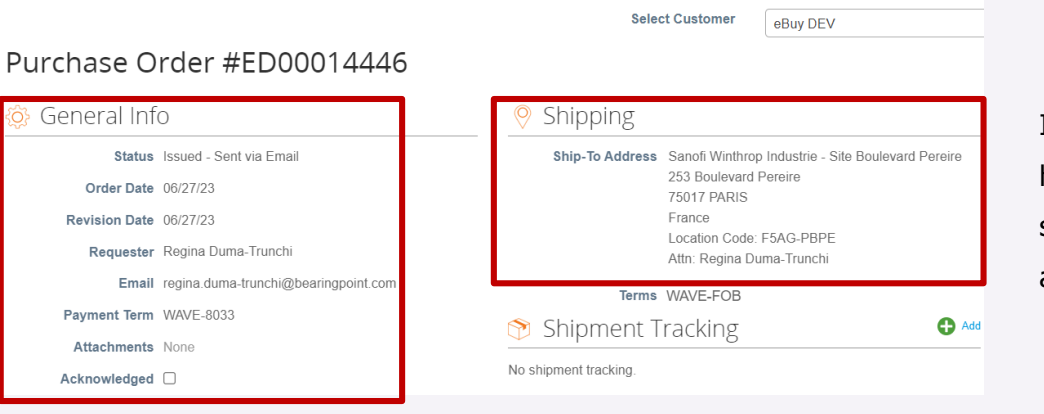

In the upper righthand corner, you can the shipping see address.

## Viewing Orders in the CSP 3/3

- Scrolling down you can see the Lines on the purchase order. Here you can see:
  - The type of order **QTY** or **AMT**
  - A **Description** of what has been ordered.
  - Quantity Ordered and Price
  - How much has been **Invoiced** against the PO
  - Create Invoice will take all the PO information and turn it into an invoice.
  - Print View will open another window displaying additional information, such as currency, contact information and Sanofi Terms & Conditions.
  - In The Comments section you can add comments/ attachments to the PO which will be sent to the customer.

|             | Lines                                       |                                            |                     |                   |                 |                 |                           |            |                 |           |                      |
|-------------|---------------------------------------------|--------------------------------------------|---------------------|-------------------|-----------------|-----------------|---------------------------|------------|-----------------|-----------|----------------------|
|             |                                             |                                            |                     |                   | (               | Advanced        | Search                    | 🔑 So       | ort by Line     | Number: 0 | → 9 <b>~</b>         |
| 1           | Type I<br>g A                               | item<br>AGRAFADOR ALICATE FO               | ISKA B502           | <b>Qty</b><br>100 | Unit<br>each    | Price<br>51.00  | e Tota<br>0 5,100.0       | al<br>O    |                 | [         | Invoiced<br>5,610.00 |
|             | • Need By<br>06/30/23<br>SAP Materi<br>None | Supplier Part Number<br>None<br>ial Number | Manufacture<br>None | r Name            | Manufac<br>None | turer Part Numb | er Shipping<br>Destinatio | Term Comme | nt CASN<br>None | umber     |                      |
| Per         | page 15   4                                 | 15   90                                    |                     |                   |                 |                 |                           | Total EUR  | 5,100.00        |           |                      |
|             |                                             |                                            |                     |                   |                 |                 | Create                    | e Invoice  | Save            | r 🚔 F     | Print View           |
| P           | Comme                                       | ents                                       |                     |                   |                 |                 |                           |            |                 | Mute Cor  | mments 🗸             |
| Ente<br>Add | r Comment                                   |                                            |                     |                   |                 |                 |                           |            |                 |           | 11                   |
| Send        | Comment notific                             | cation to a user by typing @nam            | e (ex. @JohnSmit    | h)                |                 |                 |                           |            |                 | Add       | Comment              |

#### AGENDA

#### **Coupa Supplier Portal**

- Orders management
- Creating views
- Invoice creation and submission
- Invoice management
- Resolve Disputed Invoices
- Payment Information

### Views - Create Custom Views (1/2)

Custom views and reports can be created from any Coupa Table:

- 1 Go to any Coupa table you wish to create a view
- 2 Click on the **View** dropdown

3 Click on **Create View** 

|                |                |            |                        |                                                    |             | eBuy DEV                                       |   |
|----------------|----------------|------------|------------------------|----------------------------------------------------|-------------|------------------------------------------------|---|
| Purcha         | se Orc         | lers       |                        |                                                    |             |                                                |   |
| Instructions F | rom Custom     | ner        |                        |                                                    |             |                                                |   |
| Reminder : whe | n you submit a | an invoice | e please refer to a PO | Click on the golden coin below to initiate PO flip |             |                                                |   |
|                |                | Cli        | rk the 🔓 Actio         | n to Accept the Purchase Order and Cr              | eate an Inv | nice using its data                            |   |
|                |                | CIII       |                        | into Accept the Fulchase Ofder and Ch              |             | once using its uata                            |   |
| Export to      |                |            |                        |                                                    | 2           | All M Correb                                   |   |
| Export to      |                |            |                        |                                                    | view        | All Search                                     |   |
| PO Number      | Order Date     | Status     | Acknowledged At        | Items                                              | Unanswere   | All<br>Confirmations Awaiting Buyer Review     | 0 |
| ED00014482     | 07/07/23       | Issued     | None                   | 5 each of AGRAFADOR ALICATE FOSKA B502             | No          | Open Orders                                    |   |
| ET00014480     | 07/07/23       | Issued     | None                   | 5 each of AGRAFADOR ALICATE FOSKA B502             | No          | Orders not acknowledged<br>Orders not invoiced |   |
| ET00014479     | 07/07/23       | Issued     | None                   | 1 each of AGRAFADOR ALICATE FOSKA B502             | No          | Orders past due<br>Orders Pending Confirmation |   |
| ET00014478     | 07/06/23       | Issued     | None                   | 1 each of AGRAFADOR ALICATE FOSKA B502             | No          | Orders with pending changes                    |   |
| ET00014477     | 07/06/23       | Issued     | None                   | 1,000 each of AGRAFADOR ALICATE FOSKA B502         | No 3        | Oc with canice lines                           |   |
|                | 07/02/02       | loound     | None                   | 1 each of AGRAEADOR ALICATE FOSKA B502             | No          | Create view                                    |   |

## Views - Create Custom Views (2/2)

• Fill Out the information

5 Click on Save

| Create New da                                                                                                    | ita table view                                   | 4                                                                                                    |
|----------------------------------------------------------------------------------------------------|--------------------------------------------------|----------------------------------------------------------------------------------------------------|
| General                                                                                                    |                                                  | General                                                                                                    |
| Name<br>Visibility (*)<br>O E<br>Start with view All                                                                                                    | Only Me<br>Everyone<br>Restrict by content group | - Name<br>- Visibility<br>- Start with view                                                                                                    |
| Conditions                                                                                                    |                                                  |                                                                                                    |
| Filter By Response #  Filter By Response #  Filter By Response #  Filter By Response #  Filter By Response #  Filter By Filter By Part  Filter By Part  Filter | the Clause is Filt                               | nge column order<br>forces and DFER to move a column to or from the<br>forces and DFER to move a column to or from the<br>forces and DFER to move a column to or from the |
| r ESC to cancel the reordering.                                                                                                    | Selected Columns                                 | Ослин ю почеть ликаз алин ю мар не лен.                                                                                                    |
| Created By                                                                                                    | Response #                                       | Columns                                                                                                    |
| Document Status                                                                                                    | Form                                             | Drag and drap columns                                                                                                    |
| Paid                                                                                                    | Status                                           | - Drag and drop columns                                                                                                    |
| Payment Date                                                                                                    | Applies To                                       | you wish to dispay                                                                                                    |
| Payment Notes                                                                                                    | Created Date                                     |                                                                                                    |
| Submitted At                                                                                                    | Actions                                          |                                                                                                    |
| Default Sort Order                                                                                                    | n ascending v order.                             | Default Sort Order                                                                                                    |

## Views - Apply Custom Views

Go to the Coupa table you have created a view for

2 Click on the **View** dropdown

3 Select the view you have created

Created view is applied to the table

#### 1 Purchase Orders

- --- ----

Instructions From Customer

Reminder : when you submit an invoice please refer to a PO Click on the golden coin below to initiate PO flip

#### Click the 🍓 Action to Accept the Purchase Order and Create an Invoice using its data

| Export to ~ | •          |        |                 | · · · · · · · · · · · · · · · · · · ·      | Viev                              | V Orders created this mon 🗸 🖌 Search                       | ₽                             |
|-------------|------------|--------|-----------------|--------------------------------------------|-----------------------------------|------------------------------------------------------------|-------------------------------|
| PO Number   | Order Date | Status | Acknowledged At | Items                                      | Unansv                            | All gned To Confirmations Awaiting Buyer Review            | Actions ()                    |
| ED00014482  | 07/07/23   | Issued | None            | 5 each of AGRAFADOR ALICATE FOSKA B502     | No                                | 3 open Orders                                              | le le                         |
| ET00014480  | 07/07/23   | Issued | None            | 5 each of AGRAFADOR ALICATE FOSKA B502     | No                                | Orders created this month                                  | 8e 8e                         |
| ET00014479  | 07/07/23   | Issued | None            | 1 each of AGRAFADOR ALICATE FOSKA B502     | No                                | Orders not invoiced<br>Orders past due                     | le le                         |
| ET00014478  | 07/06/23   | Issued | None            | 1 each of AGRAFADOR ALICATE FOSKA B502     | No                                | Orders Pending Confirmation<br>Orders with pending changes | le le                         |
| ET00014477  | 07/06/23   | Issued | None            | 1,000 each of AGRAFADOR ALICATE FOSKA B502 | DOR ALICATE FOSKA B502 No Overdue | Overdue Confirmations                                      | 8e 8e                         |
| ET00014476  | 07/06/23   | Issued | None            | 1 each of AGRAFADOR ALICATE FOSKA B502     | No                                | Create View                                                | 1 <sub>8</sub> 1 <sub>8</sub> |
| ET00014475  | 07/06/23   | Issued | None            | 1 each of AGRAFADOR ALICATE FOSKA B502     | No                                | 51.00 EUR                                                  | le le                         |
| ET00014474  | 07/06/23   | Issued | None            | 1 each of AGRAFADOR ALICATE FOSKA B502     | No                                | 51.00 EUR                                                  | le le                         |
| ET00014473  | 07/06/23   | Issued | None            | 200 each of AGRAFADOR ALICATE FOSKA B502   | No                                | 10,200.00 EUR                                              | le <b>le</b>                  |
| ET00014472  | 07/06/23   | Issued | None            | 200 each of AGRAFADOR ALICATE FOSKA B502   | No                                | 10,200.00 EUR                                              | le le                         |
| ET00014471  | 07/06/23   | Issued | None            | 200 each of AGRAFADOR ALICATE FOSKA B502   | No                                | 10,200.00 EUR                                              | le le                         |
| ET00014470  | 07/06/23   | Issued | None            | 200 each of AGRAFADOR ALICATE FOSKA B502   | No                                | 10,200.00 EUR                                              | 1 <sub>8</sub> 1 <sub>8</sub> |
| ET00014469  | 07/06/23   | Issued | None            | Invoice tolerances - Use case #4           | No                                | 1,000.00 EUR                                               | le le                         |

## Views - Edit Custom Views

- Go to the Coupa table you have created a view for
- 2 Select the view you have created using the View dropdown
- 3 Click on the pencil icon to edit the view
- Edit the view as explain on Create Custom Views process
- 5 Scroll down to perform the following actions:
  - · Click on **Delete** to delete the view
  - Click on Save as New to create a new view
  - Click on **Save to save** the changes

| 1              | 0                                                                                                    | lava   |                             |                                        | _                       |                     |         |  |
|----------------|----------------------------------------------------------------------------------------------------|--------|-----------------------------|----------------------------------------|-------------------------|---------------------|---------|--|
| Purcha         | se Ord                                                                                                    | iers   |                             |                                        |                         |                     |         |  |
| Instructions I | Instructions From Customer                                                                                    |        |                             |                                        |                         |                     |         |  |
| Reminder : whe | Reminder : when you submit an invoice please refer to a PO Click on the golden coin below to initiate PO flip |        |                             |                                        |                         |                     |         |  |
|                |                                                                                                    | Clie   | ck the <sup>le</sup> Action | n to Accept the Purchase Order and (   | Create an Invoice using | g its data          |         |  |
| Export to ~    |                                                                                                    |        |                             |                                        | View Orders created     | this mon 👻 🖊 Search | ₽       |  |
| PO Number      | Order Date                                                                                                    | Status | Acknowledged At             | Items                                  | Unanswered Comments     | Total Assigned To   | Actions |  |
| ED00014482     | 07/07/23                                                                                                    | Issued | None                        | 5 each of AGRAFADOR ALICATE FOSKA B502 | No                      | 255.00 EUR          | 1e 1e   |  |

| Dofault Sort Ordor                          |              |                                  |                         |        |             |      |  |
|---------------------------------------------|--------------|----------------------------------|-------------------------|--------|-------------|------|--|
| Jelault Soft Order                          |              |                                  |                         |        |             |      |  |
| Sort by 💦 🗸 🗸                               | in ascending | ✓ order.                         | 5<br>Cancel             | Oelete | Save as New | Save |  |
|                                             |              |                                  |                         |        |             |      |  |
| <b>業能COUPA</b><br>Business Spend Management |              |                                  |                         |        |             |      |  |
|                                             |              | 🥂 E                              | inglish (US)            |        |             |      |  |
|                                             |              | © 2006-2023 Cour<br>Privacy Poli | a Software Incorporated |        |             |      |  |

#### AGENDA

#### **Coupa Supplier Portal**

- Orders management
- Creating views
- Invoice creation and submission
- Invoice management
- Resolve Disputed Invoices
- Payment Information

You have several way to create an invoice :

#### Option 1

By clicking on the **<create invoice**> button when you review your PO.

| General Ir                                                                                    | ífo                                                                                                    |                               |          |                 | 🔗 Shipping      |                                 |                                                                                                    |                                                       |                    |  |
|-----------------------------------------------------------------------------------------------|----------------------------------------------------------------------------------------------------|-------------------------------|----------|-----------------|-----------------|---------------------------------|----------------------------------------------------------------------------------------------------|-------------------------------------------------------|--------------------|--|
| Statu<br>Order Da<br>Revision Da<br>Request<br>Ema<br>Payment Ten<br>Attachmen<br>Acknowledge | s Issued - Sent via E<br>e 07/03/23<br>e 07/03/23<br>rr Regina Duma-Trun<br>ill regina duma-truncl<br>m WAVE-8041<br>is None<br>d □ | imail<br>nchi<br>hi@bearingpi | pint.com |                 | Ship            | -To Address<br>Terms<br>DMENT T | Sanofi Winthrop Ir<br>253 Boulevard Pe<br>75017 PARIS<br>France<br>Location Code: F5<br>Attn: Regina Dum<br>WAVE-FOB<br>racking | ndustrie - Site Bou<br>reire<br>5AG-PBPE<br>a-Trunchi | levard Pereire     |  |
| Lines                                                                                         |                                                                                                    |                               |          |                 |                 |                                 |                                                                                                    |                                                       |                    |  |
|                                                                                               |                                                                                                    |                               |          | (               | Advanced        | Search                          | 🔎 Sort                                                                                                    | by Line Numbe                                         | r: 0 → 9 🗸 🗸       |  |
| Type Item                                                                                     | AFADOR ALICATE FO                                                                                                    | SKA B502                      | Qty<br>5 | Unit<br>each    | Pric<br>51.0    | e To<br>0 255                   | tal<br>00                                                                                                    |                                                       | Invoiced<br>255.00 |  |
| * Need By Su<br>07/10/23 No                                                                   | pplier Part Number<br>ne<br>umber                                                                                                   | Manufactu<br>None             | rer Name | Manufac<br>None | turer Part Numb | er Shippin<br>Destinal          | g Term Comment<br>ion                                                                                                    | CAS Number<br>None                                    |                    |  |
| SAP Material No<br>None                                                                       |                                                                                                    |                               |          |                 |                 |                                 |                                                                                                    |                                                       |                    |  |
| SAP Material No<br>None<br>rpage 15   45                                                      | 90                                                                                                    |                               |          |                 |                 |                                 |                                                                                                    |                                                       |                    |  |
| SAP Material No<br>None                                                                       | 90                                                                                                    |                               |          |                 |                 |                                 | Total EUR                                                                                                    | 255.00                                                |                    |  |

Option 2

You can also create an invoice from the Invoice tab and by clinking on <create Invoice from PO>

| plierportal                          |                                                                                                    |                                                                                                    |                                                                                                    |                                                                                                  | В                                                                                                    | EARINGPOIN                                                                                                    | T ✓   NOT                                                                                                    | IFICATIONS 64                                                                                                    | HE                                                                                                    |
|--------------------------------------|----------------------------------------------------------------------------------------------------|----------------------------------------------------------------------------------------------------|----------------------------------------------------------------------------------------------------|--------------------------------------------------------------------------------------------------|----------------------------------------------------------------------------------------------------|----------------------------------------------------------------------------------------------------|----------------------------------------------------------------------------------------------------|----------------------------------------------------------------------------------------------------|----------------------------------------------------------------------------------------------------|
| e Orders S                           | Service/Time Sheets                                                                                                    | ASN In                                                                                                    | voices Catalo                                                                                                    | ogs Busin                                                                                        | ess Performance                                                                                                    | Sourcing                                                                                                    | Add-on                                                                                                    | s Setup                                                                                                    |                                                                                                    |
| s Lines Payment                      | t Receipts                                                                                                    |                                                                                                    |                                                                                                    |                                                                                                  |                                                                                                    |                                                                                                    |                                                                                                    |                                                                                                    |                                                                                                    |
|                                      |                                                                                                    |                                                                                                    |                                                                                                    |                                                                                                  | Select Customer                                                                                                    | eBuy DE                                                                                                    | /                                                                                                    |                                                                                                    |                                                                                                    |
| oices                                |                                                                                                    |                                                                                                    |                                                                                                    |                                                                                                  |                                                                                                    |                                                                                                    |                                                                                                    |                                                                                                    |                                                                                                    |
| tions From Custo                     | mer                                                                                                    |                                                                                                    |                                                                                                    |                                                                                                  |                                                                                                    |                                                                                                    |                                                                                                    |                                                                                                    |                                                                                                    |
| ive a dispute please<br>ate invoices | use the action button to su                                                                                                    | bmit your credit                                                                                                    | note                                                                                                    |                                                                                                  |                                                                                                    |                                                                                                    |                                                                                                    |                                                                                                    |                                                                                                    |
| te Invoice from PO                   | Create Invoice from                                                                                                    | Contract                                                                                                    | Create Blank Inv                                                                                                    | oice Cre                                                                                         | ate Credit Note                                                                                                    |                                                                                                    |                                                                                                    |                                                                                                    |                                                                                                    |
|                                      |                                                                                                    | _                                                                                                    |                                                                                                    | _                                                                                                |                                                                                                    |                                                                                                    |                                                                                                    |                                                                                                    |                                                                                                    |
| ort to 👻                             |                                                                                                    |                                                                                                    |                                                                                                    | View                                                                                             | All                                                                                                    | ✓ Se                                                                                                    | arch                                                                                                    | 0                                                                                                    |                                                                                                    |
| Invoice #                            | Created Date                                                                                                    | Status                                                                                                    | PO #                                                                                                    | Total                                                                                            | Unanswered Comr                                                                                                    | ments Disp                                                                                                    | ute Reason                                                                                                    | Actions                                                                                                    |                                                                                                    |
| New test 0307                        | 07/03/23                                                                                                    | Approved                                                                                                    | ED00014458                                                                                                    | 270.30 EUR                                                                                       | No                                                                                                    |                                                                                                    |                                                                                                    |                                                                                                    |                                                                                                    |
| Test 0307                            | 07/03/23                                                                                                    | volded                                                                                                    | ED00014457                                                                                                    | 269.03 EUR                                                                                       | NO                                                                                                    |                                                                                                    |                                                                                                    |                                                                                                    |                                                                                                    |
|                                      | Buttor                                                                                                    | ns are                                                                                                    | active o                                                                                                    | only fo                                                                                          | r the acti                                                                                                    | ons th                                                                                                    | nat yo                                                                                                    | ou can                                                                                                    | do                                                                                                    |
|                                      | Crders     Additional and a second second seco | a Orders Service/Time Sheets a Lines Payment Receipts  DICES  tions From Customer  ve a dispute please use the action button to su title Invoice from PO  True Invoice # Create Invoice from  True Create Option  True Create Option  True Create Opt | 2 Orders Service/Time Sheets ASN in     s Lines Payment Receipts  DICES  tions From Customer  ve a dispute please use the action button to submit your credit title Invoice from PO     Create Invoice from Contract  rtto      Invoice #     Create Date Status     New test 0307     07/03/23     Voided      Euttons area | a Orders     Service/Time Sheets     ASN Invoices     Catalo       is Lines     Payment Receipts | a Orders     Service/Time Sheets     ASN     Invoices     Catalogs     Busin       is Lines     Payment Receipts   DiCES tions From Customer te a dispute please use the action button to submit your credit note te Invoices from PO     Create Invoice from Contract     Create Blank Invoice     Create Blank Invoice     Create Blank Inv | a       Orders       Service/Time Sheets       ASN       Invoices       Catalogs       Business Performance         is Lines       Payment Receipts       Select Customer       Select Customer         DICES | a       Orders       Service/Time Sheets       ASN       Invoices       Catalogs       Business Performance       Sourcing         is Lines       Payment Receipts       Select Customer       eBuy DEV         DICES | a       Orders       Service/Time Sheets       ASN       Invoices       Catalogs       Business Performance       Sourcing       Add-on         is Lines       Payment Receipts       Select Customer       eBuy DEV         DICES       stimes       reading       Select Customer       eBuy DEV         DICES       stimes       reading       Create Customer       eBuy DEV         te Invoice from PO       Create Invoice from Contract       Create Blank Invoice       Create Credit Note         strite       View       All       Search         Invoice #       Created Date       Status       PO #       Total       Unanswered Comments       Dispute Reason         New test 0307       07/03/23       Approved       ED00014457       203 02 UR       No         Test 0307       07/03/23       Voided       ED00014457       209 03 EUR       No | a       Orders       Service/Time Sheets       ASN       Invoices       Catalogs       Business Performance       Sourcing       Add-ons       Setup         is Lines       Payment Receipts |

Select Customer eBuy DEV

## Creating an invoice from CSP

Clicking on the first button from the invoices page, **Create Invoice from PO**, takes you to the purchase orders, where you can see instructions on how to create an invoice from a PO by clicking on the **Golden Coins** icon.

This action will open a new page where you can create your invoice.

|                          |                                                 |                                                    |                       |                          |   | Create Invoice Create                               |                                                                                             |
|--------------------------|-------------------------------------------------|----------------------------------------------------|-----------------------|--------------------------|---|-----------------------------------------------------|---------------------------------------------------------------------------------------------|
|                          |                                                 |                                                    |                       |                          |   | 🔅 General Info                                      | 💡 From                                                                                      |
|                          |                                                 |                                                    | Select Customer       | eBuy DEV                 | Ŧ | * Invoice # * Invoice Date 07/04/23                 | *Supplier WAVE-K401-0010282789-0010252769<br>*Supplier VATID BE0999999999 ~                 |
| Purchase Oro             | ders                                            |                                                    |                       |                          |   | *Payment Term WAVE-8041<br>*Currency EUR V          | * Invoice From Address Bearingpoint SPRL<br>20, rue des Sables<br>1000 Bruxelles<br>Belgium |
| Instructions From Custor | <b>ner</b><br>an invoice please refer to a PO ( | Click on the golden coin below to initiate PO flin |                       |                          |   | Status Draft *Image Scan Choose File No file chosen | 123456789<br>SPRL<br>Browelles                                                              |
|                          | Click the 📒 Action                              | n to Accept the Purchase Order and Ci              | reate an Invoice usir | ng its data              |   | Supplier Note                                       | *Remit-To Address Bearingcont SPIL_O<br>20, rue des Stables<br>1000 Bruzelles               |
| Export to 👻              |                                                 |                                                    | View All              | Search 🔎                 |   | Attachments 👔 Add File   URL   Text                 | Belgium                                                                                     |
| PO Number Order Date     | Status Acknowledged At                          | Items                                              | Unanswered Comment    | s Total Assigned Actions |   | Payment Order<br>Reference<br>Cash Accounting       | * Ship From Address Bearingpoint SPRL C<br>20, rue des Sables<br>1000 Bruxelles<br>Refoirm  |
| ED00014458 07/03/23      | Issued None                                     | 5 each of AGRAFADOR ALICATE FOSKA B502             | No                    | 255.00 EUR               |   | Scheme<br>Margin Scheme                             | 0.75                                                                                        |
| ED00014457 07/03/23      | Issued None                                     | 5 each of AGRAFADOR ALICATE FOSKA B502             | No                    | 255.00 EUR               |   |                                                     | Customer (eby DEV<br>*Bill To Address 1 Avenue Henri Martin<br>75119 Preis<br>France        |
|                          |                                                 |                                                    |                       |                          |   |                                                     | * Buyer VAT ID 12345678901 🖌                                                                |

| 🔅 General Inf              | 0                          |
|----------------------------|----------------------------|
| * Invoice #                |                            |
| * Invoice Date             | 07/04/23                   |
| * Payment Term             | WAVE-8041                  |
| * Currency                 | EUR 🗸                      |
| Delivery Number            |                            |
| Status                     | Draft                      |
| * Image Scan               | Choose File No file chosen |
| Supplier Note              |                            |
| Attachments 🧃              | Add File   URL   Text      |
| Payment Order<br>Reference |                            |
| Cash Accounting<br>Scheme  |                            |
| Margin Scheme              |                            |

#### **General info**

The fields marked with asterisk \* are mandatory:

- Invoice legal number: should be your unique invoice number - make sure the length of your Invoice # does not exceed 16 characters
- Invoice date
- **Payment term:** defaulted from the PO
- Currency: defaulted from the PO
- Image Scan: Upload the scan of your invoice by clicking on <Choose File> button
- **Payment Order Reference** (if required) not mandatory

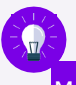

Mandatory fields can be different according to each

country's regulation.

| 🔗 From                 |                                                                                                    |
|------------------------|----------------------------------------------------------------------------------------------------|
| * Supplier             | WAVE-K401-0010262769-0010262769                                                                                                    |
| * Supplier VAT ID      | BE0999999999 🗸                                                                                                    |
| * Invoice From Address | Bearingpoint SPRL<br>20, rue des Sables<br>1000 Bruxelles<br>Belgium<br>123456789                                                   |
|                        | SPRL<br>Bruxelles                                                                                                    |
|                        | Tribunal de Bruxelles                                                                                                    |
| * Remit-To Address     | Bearingpoint SPRL<br>20, rue des Sables<br>1000 Bruxelles<br>Belgium                                                                |
| * Ship From Address    | Bearingpoint SPRL<br>20, rue des Sables<br>1000 Bruxelles<br>Belgium                                                                |
| ⊘ To                   |                                                                                                    |
| Customer               | eBuy DEV                                                                                                    |
| * Bill To Address      | 1 avenue Henri Martin<br>75116 Paris<br>France                                                                                      |
| * Buyer VAT ID         | 12345678901 🗸                                                                                                    |
| * Ship To Address      | Sanofi Winthrop Industrie - Site<br>Boulevard Pereire<br>253 Boulevard Pereire<br>75017 PARIS<br>France<br>Location Code: F5AG-PBPE |

#### Accounting & Remit-To

- **Supplier** defaulted from profile
- Supplier VAT ID defaulted from profile
- **Invoice From Address** defaulted from profile
- Remit-to Address defaulted from profile
- Ship From Address defaulted from profile
- Bill to Address defaulted from PO
- Buyer VAT ID defaulted from PO •
- Ship to Address defaulted from PO

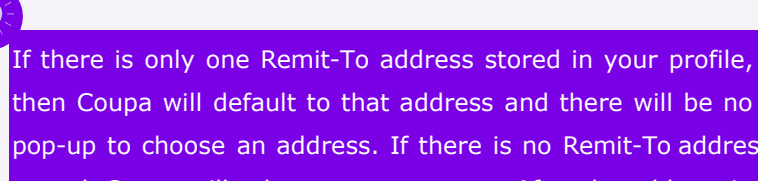

then Coupa will default to that address and there will be no pop-up to choose an address. If there is no Remit-To address stored, Coupa will ask you to create one. After the address is selected/entered, you can begin to build the invoice.

Creating an Invoice Non-PO invoice Invoice follow

## Creating an invoice from CSP

| 🔗 To                  |                                                                              |
|-----------------------|------------------------------------------------------------------------------|
| Customer              | eBuy Sandbox                                                                 |
| * Bill To Address     | Empreendimento Lagoas Park Ed-7<br>2740-244 Porto Salvo<br>Portugal          |
| VAT ID                | PT500134960                                                                  |
| Buyer Tax ID          | PT500134960 🗸                                                                |
| Ship to Address       | Rua Dr. Sacadura n. 2<br>1800-294 Lisboa<br>Portugal<br>Location Code: PTPD2 |
| Payment Reference     |                                                                              |
| Country Specific Code |                                                                              |
|                       | Portugal: ATCUD code                                                         |

#### **Zoom on Portugal specificity**

- 5.1 A field will appear with the **Country specific Code** where you will need to add the ATCUD code.
  - The ATCUD comprises a validation code and the document number (without the prefix), separated by a minus sign. An example ATCUD can appear as follows: 87654321-21000000001

Go to the "Lines" section of the invoice, where you can review (and update if applicable) the value being invoiced.

6

| ype<br>¶                                   | Description<br>AGRAFADOR ALICAT<br>B502 | E FOSKA             | Qty<br>100.000 | UOM<br>each | ~        | Price | 51.00 |             | 5,100.00   | ) 🔇 |
|--------------------------------------------|-----------------------------------------|---------------------|----------------|-------------|----------|-------|-------|-------------|------------|-----|
| PO Line<br>ET0001445                       | 9-1                                     | Service/Tin<br>None | ne Sheet Line  | (           | Contract |       |       | Supplier Pa | art Number |     |
| lilling                                    |                                         |                     |                |             |          |       |       |             |            |     |
| Billing<br>0000100006<br>'axes<br>VAT Rate | CD6002-7461013500                       | AT Amount           | Tax F          | Reference   |          |       |       |             |            |     |

If applicable, in case of an **Amount based PO**, update the amount in the "**Price**" field with the amount you are invoicing. Delete the value shown and enter your invoice amount.

If applicable, in case of a **Quantity based PO**, update the quantity in the "**Qty**" field with the quantity you are invoicing.

| AGRAFAE<br>B502                | OOR ALICATE FOSKA   | Qty<br>100.000 | UOM<br>each | Price | 51.00 | 5,100.00             |
|--------------------------------|---------------------|----------------|-------------|-------|-------|----------------------|
| PO Line<br>ET00014459-1        | Service/Tir<br>None | ne Sheet Line  | Cor         | tract |       | Supplier Part Number |
| Billing<br>0000100006CD6002-74 | 61013500            |                |             |       |       |                      |
| Taxes                          |                     |                |             |       |       |                      |
|                                | VAT Amount          | Tax Re         | ference     |       |       |                      |
| VAT Rate                       |                     |                |             |       |       |                      |
| VAT Rate                       | 0.00                |                |             |       |       |                      |

Please select the VAT rate that applies to the respective line item from the drop-down menu.
VAT Amount will be automatically calculated.
Please note that it is a mandatory field.

If applicable, use the Tax Reference section to provide justification on the selected VAT Rate.

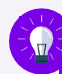

Note that if a 0% rate or a tax exemptions is applied, a justification must be provided in the Tax reference Box.

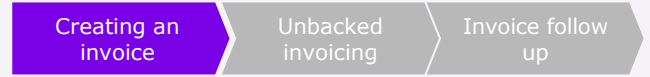

- 9 For any additional lines, add, in the **Description** box, the type of charges, and fill in the amount in the "**Price**" field.
- Please select the VAT rate from the drop-down menu which applies to the respective line item.

VAT Amount will be automatically calculated. **Please note that it is a mandatory field.** If applicable, use the **Tax Reference** section to provide justification on the selected VAT Rate.

- Under Totals & Taxes you can add the additional charges, the Shipping and Misc amount and their corresponding VAT rates.
- Click the <Calculate> button: This will update the total value being invoiced based on the amount in the "Price" field above and any additional charges entered.
   Sanofi

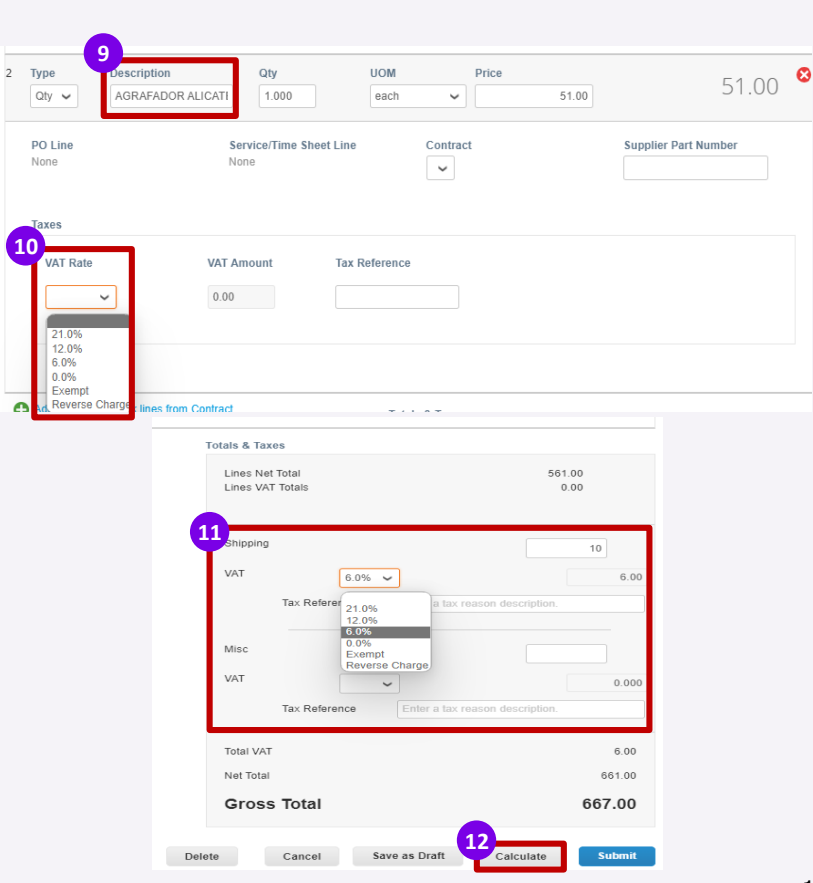

#### 13 Click on the **Submit** button

Please acknowledge that Coupa will create an invoice on your behalf and Click the "Send Invoice" button in the pop up.

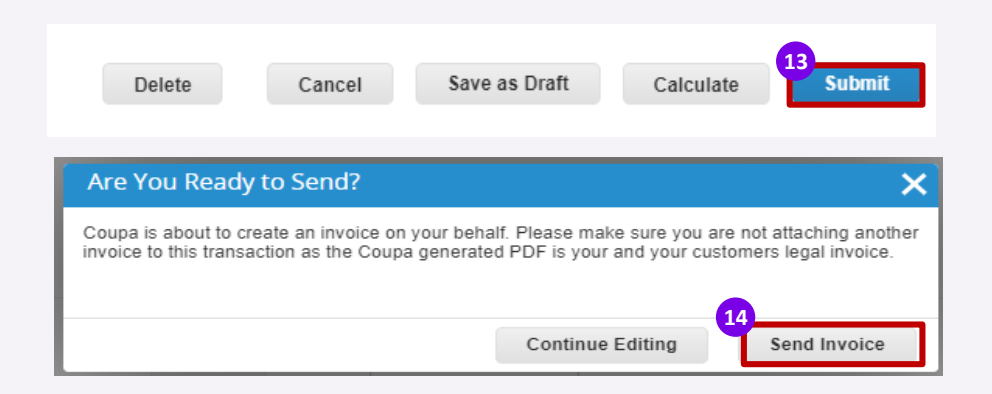

Congratulations, your invoice is now submitted!

.

## Creating an invoice from CSP – Submission warnings

Please note that the following submission warnings might appear as a pop-up message after you click on **Submit**>, depending on the information you provided on the invoice.

• You will then need to simply check and confirm that the information is correct/present on the invoice.

| Case                                                                                                  | Submission warnings                                                                                                    |
|----------------------------------------------------------------------------------------------------|----------------------------------------------------------------------------------------------------|
| Blank remit-to<br>when vendor<br>submits invoice                                                      | Submission warning to make sure the remit-to has been filled in by the vendor.                                                                                                    |
| Withholding tax when creating an invoice                                                              | Submission warning for some countries.<br>If WHT: "This country does not allow withholding tax, please remove any withholding tax in order to process<br>the invoice."                                                                                                    |
| Swiss<br>invoice origin<br>when creating an<br>invoice with Switzerland<br>as country of origin       | Submission warning if invoice origin country is Switzerland.<br>"If you wish to be paid through QR IBAN, please make sure you provide your QR IBAN in the "Payment<br>Order Number" field and your QR Reference in the "Payment Order Reference" field, as well as your QR bill<br>in attachment." |
| Portuguese invoi<br>ce origin<br>when creating<br>an invoice with<br>Portugal as country of<br>origin | Submission warning if invoice origin country is Portugal<br>"Please make sure you provide the ATCUD code in the "ATCUD code" field."                                                                                                    |
| Invoice dates                                                                                         | Submission warning appears when a CSP invoice has an invoice date more than 15 days older than the actual invoice submission date                                                                                                    |
|                                                                                                    |                                                                                                    |

## Creating an invoice from CSP – Submission blockers

Please note that the following submission blockers might appear as a pop-up message after you click on **Submit**> (depending on the information provided on the invoice).

 You will then need to correct the information and submit again, otherwise the invoice cannot be created/ sent to the customer

| Case                                                  | Submission blockers                                                                                                    |
|-------------------------------------------------------|----------------------------------------------------------------------------------------------------|
| Invoice<br>minimum amount                             | Minimum amount for an invoice: 0.                                                                                                    |
| Acceptance<br>of Coupa<br>Supplier Portal<br>Invoices | Only legal entities who have deployed Coupa invoicing will accept invoices from suppliers via the CSP.<br>A submission blocker is implemented at CoA level to prevent any wrong invoice submission. |

The list of warnings and blockers might be updated in the future according to the customer's need or other regulations.

ire need o

## Non PO or blank invoice

To invoice costs that are not backed by PO's, you should create a new invoice with naming convention for the description field.

• This invoice must be a non PO backed invoice.

## Go to the **Invoice** tab and click on **Create Blank Invoice** to create a non-PO backed invoice

| <b>≽coup</b> | a suppli               | erportal        |                                        |              |                      |            |                   | BEARING |                | IFICATIONS   |
|--------------|------------------------|-----------------|----------------------------------------|--------------|----------------------|------------|-------------------|---------|----------------|--------------|
| Home         | Profile                | Orders          | Service/Time Sheets                    | ASN 1        | invoices Catal       | ogs Bus    | iness Performanc  | e Sour  | cing Add-on    | s Setup      |
| Invoices     | Invoices Li            | nes Paym        | ent Receipts                           |              |                      |            |                   |         |                |              |
|              |                        |                 |                                        |              |                      |            | Select Custom     | eBu     | IY DEV         |              |
|              | Invoi                  | ces             |                                        |              |                      |            |                   |         |                |              |
|              | Instructior            | ns From Cus     | tomer                                  |              |                      |            |                   |         |                |              |
|              | To resolve a<br>Create | a dispute pleas | se use the action button to sub<br>S 🥡 | mit your cre | dit note             |            |                   |         |                |              |
|              | Create Ir              | voice from P    | Create Invoice from                    | Contract     | 2<br>Create Blank In | voice      | reate Credit Note |         |                |              |
|              | Export to              | o ~             |                                        |              |                      | Vie        | w All             | ~       | Search         | $\mathbf{P}$ |
|              |                        | Invoice #       | Created Date                           | Status       | PO #                 | Total      | Unanswered C      | omments | Dispute Reason | Actions      |
|              |                        | New test 030    | 07/03/23                               | Approved     | ED0001445            | 270.30 EUR | No No             |         |                |              |
|              |                        | Test 0307       | 07/03/23                               | Voided       | ED0001445            | 269.03 EUR | R No              |         |                |              |

## Unbacked invoicing

Header level of this invoice must be filled in as any other invoices, as indicated on the previous slides, except the fields that are normally defaulted from PO. The following fields must be filled in manually:

- Fill in the information from General Info section, on the left side. The fields marked with asterisk \* are mandatory:
  - Invoice legal number: should be your unique invoice number the length of your Invoice # should not exceed 16 characters
  - Invoice date
  - Payment term: defaulted from profile
  - Currency: choose the currency by clicking on the small arrow
  - Image Scan: Upload the scan of your invoice by clicking on
     <Choose File> button

| Cr      | eate Invo                  | ice Create                 |
|---------|----------------------------|----------------------------|
| <u></u> | General Info               | 0                          |
|         | * Invoice #                |                            |
|         | * Invoice Date             | 08/29/23                   |
|         | * Payment Term             | WAVE-8041                  |
|         | * Currency                 | EUR 🗸                      |
|         | Delivery Number            |                            |
|         | Status                     | Draft                      |
|         | * Image Scan               | Choose File No file chosen |
|         | Supplier Note              |                            |
|         |                            |                            |
|         | Attachments 🥡              | Add File   URL   Text      |
|         | Payment Order<br>Reference |                            |
|         | Cash Accounting<br>Scheme  |                            |
|         | Margin Scheme              |                            |

Creating an Unbacked Invoice follow up

## Unbacked invoicing

The **<From**> section is defaulted with information you previously added in your profile. You can choose other addresses (if available on your profile), by clicking on the loops.

Fill in the mandatory information from the **To**> section, on the right side:

- Bill to Address click on the loop to choose it
- Buyer VAT ID click on the field to choose it
- Ship to Address click on the loop to choose it
- **Requester Email** add the email address of the requester
- **Requester Name** add the name of the requester

| From                                     |                                                                      |
|------------------------------------------|----------------------------------------------------------------------|
| * Supplier                               | WAVE-K401-0010262769-0010262769                                      |
| * Supplier VAT ID                        | BE1234567890 🖌                                                       |
| * Invoice From Address                   | AMA EUROPE SA NV<br>RUE DE L'AQUEDUC 118<br>1050 Brussels<br>Belgium |
|                                          | 123456789<br>SRL<br>Brussels<br>Brussels                             |
| * Remit-To Address                       | AMA EUROPE SA NV<br>RUE DE L'AQUEDUC 118<br>1050 Brussels<br>Belgium |
| * Ship From Address                      | AMA EUROPE SA NV<br>RUE DE L'AQUEDUC 118<br>1050 Brussels<br>Belgium |
| 🔗 То                                     |                                                                      |
| Customer                                 | eBuy DEV                                                             |
| * Bill To Address                        | No address selected 🔎                                                |
| * Buyer VAT ID                           | ~                                                                    |
| * Ship To Address                        | No address selected 🔎                                                |
| * Requester Email                        | _                                                                    |
| * Requester Name                         |                                                                      |
| ATCUD code (for<br>Portuguese suppliers) |                                                                      |

## Unbacked invoicing

- Line level must be filled in manually, as follows:
  - Choose the line type: <Qty> for quantity (products) or <Amt> for amount (services).
  - Add the description of your item/service
  - Fill in the fields for **quantity** or **price** and choose a unit of measure from the field **<UOM>**
  - Select the VAT rate from the drop-down menu which applies to the respective line item.
  - VAT Amount will be automatically calculated. Please note that it is a mandatory field. If applicable, use the Tax Reference section to provide justification on the selected VAT Rate.

The next steps must be followed as in any other invoice, previously indicated in this document. To access them, **CTRL + click** the following arrow:  $\bigcirc$ 

| ;) | TypeDescriptioQtyBlank involution | n Qty<br>ice test 1.000  | UOM<br>activit | Price    | 100.00 | 100.00               | 8 |
|----|-----------------------------------|--------------------------|----------------|----------|--------|----------------------|---|
|    | PO Line<br>None<br>Taxes          | Service/Time She<br>None | et Line        | Contract |        | Supplier Part Number |   |
| 2  | <b>VAT Rate</b><br>6.0%           | VAT Amount<br>6.00       | Tax Referen    | ce       |        |                      |   |

## Invoice follow up

After creating and submitting the invoice, it will appear on Invoices page, with **<Pending Approval>** status

| ä <b>coupa</b> | supplier port al                           |                         |                     |                    |                 |          |               | BE                       | ARINGPOINT    | <ul> <li>NOTIFIC.</li> </ul> | ATIONS 9 |
|----------------|--------------------------------------------|-------------------------|---------------------|--------------------|-----------------|----------|---------------|--------------------------|---------------|------------------------------|----------|
| Home           | Profile Orders                             | Service/Tim             | e Sheets            | ASN Invoid         | ces Catal       | logs Bu  | usiness Perfo | rmance                   | Sourcing      | Add-ons                      | Setup    |
| Invoices       | Invoices Lines Paym                        | ent Receipts            |                     |                    |                 |          |               |                          |               |                              |          |
|                |                                            |                         |                     |                    |                 |          | Select        | Customer                 | eBuy DEV      |                              |          |
|                | Invoices                                   |                         |                     |                    |                 |          |               |                          |               |                              |          |
|                | Instructions From Cu                       | ustomer                 |                     |                    |                 |          |               |                          |               |                              |          |
|                | To resolve a dispute ple<br>Create Invoice | ase use the act<br>ES 🥡 | on button to su     | bmit your credit n | ote             |          |               |                          |               |                              |          |
|                | Create Invoice from                        | PO Creat                | e Invoice from      | Contract           | Create Blank I  | Invoice  | Create Credi  | t Note                   |               |                              |          |
|                | Export to ~                                |                         |                     |                    |                 |          | View All      |                          | ✓ Se          | earch                        | ₽        |
|                | Invoice #                                  | Created Date            | Status              | PO #               | Total           | Unanswer | ed Comments   | Dispute Re               | ason          |                              | Actions  |
|                | 29                                         | 08/29/23                | Disputed            | ET00014562         | 8,109.00<br>EUR | No       |               | Price differe<br>Catalog | nt from PO/Co | intract or                   |          |
|                | 29010                                      | 08/29/23                | Approved            | ED00014765         | 540.60 EUR      | No       |               |                          |               |                              |          |
|                | 290823 Test FI invoice<br>3                | 08/29/23                | Pending<br>Approval | None               | 512.60 EUR      | No       |               |                          |               |                              |          |
|                | None                                       | 08/29/23                | Draft               | None               | 0.00 EUR        | No       |               |                          |               |                              | / 🕴      |
|                |                                            |                         |                     |                    |                 |          |               |                          |               |                              |          |

One of the benefits of the Coupa Supplier Portal is that you can follow the invoice status.

## Invoice follow up

After the invoice is in **Approved** status, it will be paid according to the payment terms and payment schedule contractually agreed upon between Sanofi and the supplier.

| Home     | Profile         | Orders                          | Service/Time Sheets                    | ASN        | Invoices      | Catalogs      | Business Perf  | ormance               | Sourcing      | Add-ons           | Setup |
|----------|-----------------|---------------------------------|----------------------------------------|------------|---------------|---------------|----------------|-----------------------|---------------|-------------------|-------|
| Invoices | Invoices        | Lines Payn                      | nent Receipts                          |            |               |               |                |                       |               |                   |       |
|          |                 |                                 |                                        |            |               |               |                |                       |               |                   |       |
|          |                 |                                 |                                        |            |               |               | Select         | Customer              | eBuy DEV      |                   | -     |
|          | Inv             | oices                           |                                        |            |               |               |                |                       |               |                   |       |
|          | Instruc         | ctions From C                   | ustomer                                |            |               |               |                |                       |               |                   |       |
|          | To reso<br>Crea | ive a dispute ple<br>ate invoic | ease use the action button to<br>CES 🚺 | submit you | r credit note |               |                |                       |               |                   |       |
|          | Crea            | ite Invoice fron                | n PO Create Invoice fro                | m Contrac  | t Create      | Blank Invoice | Create Crea    | lit Note              |               |                   |       |
|          | Exp             | ort to 👻                        |                                        |            |               |               | View Payme     | ent Information       | ✓ Te          | est 2 way         | P     |
|          | Showi           | ng results for T                | est 2 way 🗙                            |            |               |               |                |                       |               |                   |       |
|          | Paid            | PO #                            | Invoice #                              | Status     | Invoice Date  | Payment Term  | Date Of Supply | Payment Inf           | ormation      |                   |       |
|          | No              | ED00014511                      | COUPA 2 way invoice to<br>dispute      | Disputed   | 07/14/23      | WAVE-8041     | 07/14/23       |                       |               |                   |       |
|          | Yes             | ED00014508                      | Test 2 way                             | Approved   | 07/14/23      | WAVE-8041     | 07/14/23       | Payment# Pa<br>756.84 | ayment Test o | n 08/22/23 for El | JR    |
|          | No              | ET00014452                      | Test 2 way 1                           | Approved   | 06/30/23      | WAVE-8041     | 06/30/23       |                       |               |                   |       |
|          | Perpa           | age 15   45                     | 90                                     |            |               |               |                |                       |               |                   |       |

#### AGENDA

#### **Coupa Supplier Portal**

- Orders management
- Creating views
- Invoice creation and submission
- Invoice management
- Resolve Disputed Invoices
- Payment Information

### Invoices

Select Invoice tab to access to the list of all your invoice. You can select the customer you wish to see the information for.

The invoices lines table shows the following information for all the invoices:

- Invoice number
- Created date
- Status
- PO number
- Total
- Unanswered Comments
- Dispute Reason (if applicable)
- Available actions

| coup   | <b>a</b> suppli      | erportal                  | l                                     |                |                  |            |                 | BEARING | POINT - NOT    | IFICATIONS      | 64 |
|--------|----------------------|---------------------------|---------------------------------------|----------------|------------------|------------|-----------------|---------|----------------|-----------------|----|
| ome    | Profile              | Orders                    | Service/Time Sheets                   | ASN            | Invoices Catalo  | ogs Busine | ess Performance | Sourc   | ing Add-on     | s Setup         | )  |
| voices | Invoices L           | ines Paym                 | ent Receipts                          |                |                  |            |                 |         |                |                 |    |
|        |                      |                           |                                       |                |                  |            | Select Custome  | eBuy    | / DEV          |                 |    |
|        | Invoi                | ces                       |                                       |                |                  |            |                 |         |                |                 |    |
|        | Instructio           | ns From Cus               | stomer                                |                |                  |            |                 |         |                |                 |    |
|        | To resolve<br>Create | a dispute pleas<br>NVOICE | se use the action button to su<br>S 🚺 | ıbmit your cre | dit note         |            |                 |         |                |                 |    |
|        | Create I             | nvoice from F             | Create Invoice from                   | Contract       | Create Blank Inv | oice Crea  | ate Credit Note |         |                |                 |    |
|        | Export               | to v                      |                                       |                |                  | View       | All             | ~       | Search         | $\mathbf{\rho}$ |    |
|        |                      | Invoice #                 | Created Date                          | Status         | PO #             | Total      | Unanswered Co   | omments | Dispute Reason | Actions         |    |
|        |                      | New test 030              | 07/03/23                              | Approved       | ED00014458       | 270.30 EUR | No              |         |                |                 |    |
|        |                      | Test 0307                 | 07/03/23                              | Voided         | ED00014457       | 269.03 EUR | No              |         |                |                 |    |

If needed, custom views can be created.

BEARINGPOINT V | NOTIFICATIONS 64 | HELP V

## Invoices – Invoice lines

Click on the Invoice Lines tab to see information on the invoice lines for each invoice. You can select the customer you wish to see the information for.

The invoices lines table shows the following information for all the invoices:

Coupa supplier portal

- Invoice number
- Line number
- Description
- Status
- Invoice date
- PO line number
- Total

| Home Pro     | ofile Or                                 | ders   | Service/Tim | e Sheets | ASN                | Invoices | Catalogs   | Business P        | erforma   | ance        | Sourcin | g Add-o             | ons Setu                         |
|--------------|------------------------------------------|--------|-------------|----------|--------------------|----------|------------|-------------------|-----------|-------------|---------|---------------------|----------------------------------|
| ivoices Invo | oices Lines                              | Payme  | nt Receipts |          |                    |          |            |                   |           |             |         |                     |                                  |
|              |                                          |        |             |          |                    |          |            | 5.0               | loot Curr | tomer       |         |                     |                                  |
|              |                                          |        |             |          |                    |          |            | Se                | lect Gus  | tomer       | eBuy L  | EV                  |                                  |
| Ir           | nvoice                                   | Lin    | es          |          |                    |          |            | 38                | lect Gus  | loiner      | eBuy L  | iev                 |                                  |
| lr           | NOİC€<br>Export to ∽                     | e Lin  | 25          |          |                    |          |            | 38                | View      | All         | eBuy L  | EV                  | ,0                               |
| lr<br>In     | NVOICE<br>Export to ~                    | e Lin  | es          | Line     | e# Desc            | ription  |            | Status            | View      | All         | eBuy L  | Search<br>PO Line # | ې<br>Tota                        |
|              | Export to -<br>nvoice #<br>lew test 0307 | e Lino | 25          | Line     | • # Desc<br>1 AGRA | ription  | FOSKA B502 | Status<br>Approve | View      | All<br>07/0 | eBuy L  | Search PO Line # 1  | <b>0</b><br><b>Tota</b><br>255.0 |

If needed, custom views can be created.

#### AGENDA

#### **Coupa Supplier Portal**

- Orders management
- Creating views
- Invoice creation and submission
- Invoice management
- Resolve Disputed Invoices
- Payment Information

## Disputed Invoice: Introduction 1/2

There are several reasons an invoice can be disputed by the PO Owner/requester or Account Payable:

- The invoice does not match what is on the PO. This could be a quantity issue or a price issue.
- Duplicate invoice
- The invoice does not have appropriate tax rate etc.

Below is an example of reasons that the customer can choose when he opens a dispute:

| Dispute                                                                                   |                                                                                                    |                      | >                    |
|-------------------------------------------------------------------------------------------|----------------------------------------------------------------------------------------------------|----------------------|----------------------|
| Please provide an explanatic<br>with reason and any comme<br>additional emails you enter. | on for moving the invoice to disputed status. The disputed status is not specific to the supplier email listed | ute noti<br>I here i | ification<br>and any |
| Supplier Email                                                                            | Bearingpoint.ebuy+ama@gmail.com                                                                                |                      |                      |
| Additional Recipients                                                                     |                                                                                                    |                      |                      |
|                                                                                           | jimmy.dough@acme.com, katy.pie@acme.com                                                                        |                      |                      |
| * Dispute Reason                                                                          |                                                                                                    | ~                    | 0                    |
| Comments                                                                                  | Price different from PO/Contract or Catalog<br>Quantity different from PO/Contract or Catalog                  | -                    |                      |
|                                                                                           | Duplicate Invoice. Already paid or payment review in progress.                                                 |                      |                      |
|                                                                                           | Attachment missing or in incorrect format                                                                      |                      |                      |
|                                                                                           | Invalid or missing PO reference                                                                                |                      |                      |
|                                                                                           | Can                                                                                                    | cel                  | Dispute              |

### sanofi

INTERNAL USE

## Disputed Invoice: Introduction 2/2

How will I know if the invoice is disputed?

- You will receive an e-mail notification with the invoice number and the dispute reason
- Any disputed invoices will also show in your **Recent Activity** and **Notifications** tab on the Coupa Supplier Portal home page.

Please see below the examples:

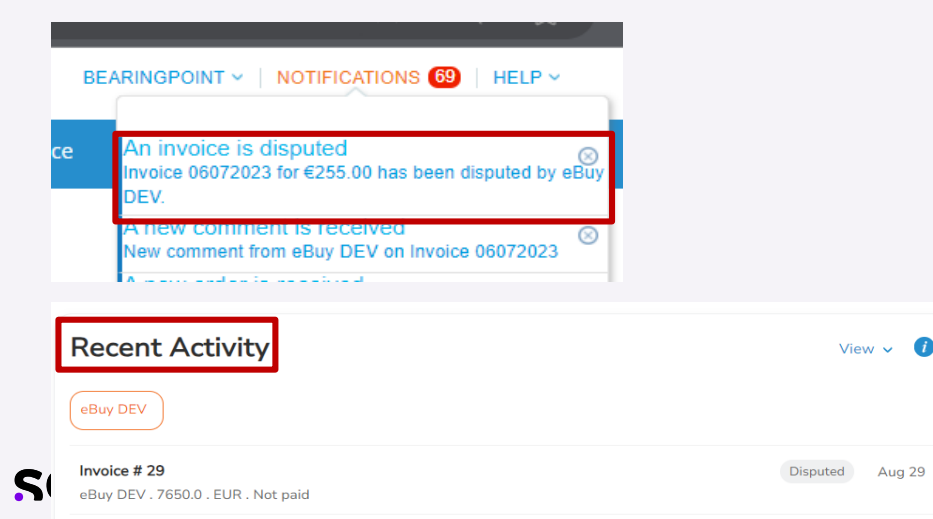

#### Powered by Scoupa sanofi eBuy DEV Invoice #06072023 has been marked as Disputed by eBuy DEV Your Invoice 06072023 has been marked as disputed by your customer, eBuy DEV. Dispute Reason(s) · Goods/Service pending delivery Date: 2023-07-06 Additional Comments: We have not received the goods This invoice is available on the Coupa Supplier Portal to view and resolve. Resolving the disputed invoice would mean you are creating a corrected invoice. The corrected invoice can be submitted to eBuy DEV for review. Resolving the disputed invoice links the corrected, and the disputed invoices. Unless you resolve the disputed invoice, eBuy DEV can choose to withdraw it from this status. If you are a supplier using Coupa Invoicing in European countries/regions, please note that to cancel an invoice you must first create and submit a credit note. If the prior invoice is canceled, you can create and submit a new invoice with a different number. This process is recommended to comply with tax laws across all European countries/regions, so that you do not expose yourself or your customer to any unnecessary risk as the invoice is

View Online

corrected

Aug 29

## Resolving a Disputed Invoice 1/2

First, you'll need to review the reason for dispute. If it's unclear what the issue is, please reach out directly to the PO requestor for details.

Example of what the **e-mail notice** will look like:

 Sanofi DEV
Invoice #06072023 has been marked as Disputed by eBuy DEV
Hi,
Your Invoice 06072023 has been marked as disputed by your customer, eBuy DEV.
Dispute Reason(s)
 Goods/Service pending delivery
Date: 2023-07-06

Next, you'll start the invoice resolution process.

Example of what the disputed invoice will look like in **Notifications**:

```
Invoice # Disputed invoice
Invoice Date 07/07/2021
Payment Term None
Currency EUR
Status Disputed
Dispute Reason(s) Price different from PO/Contract or Catalog
```

## Resolving a Disputed Invoice 2/2

There are two options to access the invoice, either by simply clicking on the **notification**, or from the **Invoices** page, find your disputed invoice and click the **<Resolve>** button in the Actions column:

#### Option 1

| BE | ARINGPOINT - NOTIFICATIONS 69   HELP -                                                   |
|----|------------------------------------------------------------------------------------------|
| ce | An invoice is disputed<br>Invoice 06072023 for €255.00 has been disputed by eBuy<br>DEV. |
|    | A new comment is received<br>New comment from eBuy DEV on Invoice 06072023               |

#### Option 2

| oupa | a supplier     | portal       |                      |                 |                  |                   |         | E                   | BEARINGPOINT     | <ul> <li>NOTIFIC.</li> </ul> | ATIONS 99+ |
|------|----------------|--------------|----------------------|-----------------|------------------|-------------------|---------|---------------------|------------------|------------------------------|------------|
| ne   | Profile O      | Orders Serv  | ice/Time Sl          | neets ASN       | Invoices         | Catalogs          | Busines | s Performance       | Sourcing         | Add-ons                      | Setup      |
| ices | Invoices Lines | Payment Rec  | eipts                |                 |                  |                   |         |                     |                  |                              |            |
|      |                |              |                      |                 |                  |                   |         | Select Customer     |                  |                              |            |
|      |                |              |                      |                 |                  |                   |         | Select Gustomer     | eBuy DEV         |                              |            |
|      | Invoic         | es           |                      |                 |                  |                   |         |                     |                  |                              |            |
|      | Instructions   | From Custome | er<br>e the action b | utton to submit | your credit note |                   |         |                     |                  |                              |            |
|      | Create I       | nvoices 🧃    |                      |                 |                  |                   |         |                     |                  |                              |            |
|      | Create Inv     | oice from PO | Create Inv           | oice from Con   | tract Crea       | ate Blank Invoice | Crea    | te Credit Note      |                  |                              |            |
|      | Export to      | ×            |                      |                 |                  |                   | View    | All                 | ✔ Se             | arch                         | <u>,</u>   |
|      | Invoice #      | Created Date | Status               | PO #            | Total            | Unanswered Co     | mments  | Dispute Reason      | i i              |                              | Actions    |
|      | 29             | 08/29/23     | Disputed             | ET00014562      | 8,109.00 EUR     | No                |         | Price different fro | m PO/Contract or | r Catalog                    |            |
|      | 29010          | 08/29/23     | Approved             | ED00014765      | 540.60 EUR       | No                |         |                     |                  |                              | Resolve    |
|      | 20.00          |              | Droft                | ED00014700      | 106 00 EUD       | Mo                |         |                     |                  |                              | <b>_</b>   |
|      |                | INTERNAL     | USE                  |                 |                  |                   |         |                     |                  |                              |            |

Resolvin<u>a</u> a Disputed Invoice

## Resolving a Disputed Invoice with full credit note 1/2

A credit note is an official legal document, just like an invoice or a purchase order, that suppliers provide to customers to notify the customer that credit is being applied to their account for any number of reasons. It's a way to issue **full** or **partial** refunds for invoices that have already been issued or paid.

You can resolve an invoice with a full credit note by using the option Cancel Invoice.

SO

Click on the Cancel Invoice button : This button will automatically open a new page where you can create a credit note

Fill in the mandatory fields behalf and Click the "Send Invoice" button in the pop up.

| Totals & Taxes       |                       |                                                                         | Select Customer BBuy DEV                                       | *                              |
|----------------------|-----------------------|-------------------------------------------------------------------------|----------------------------------------------------------------|--------------------------------|
|                      |                       | Create Credit Note Create                                               |                                                                |                                |
| Lines Net Total      | 255.00                | This credit note applies to invoice 06072023. When approved, the credit | vill fully cancel the invoice's impact to the transaction.     |                                |
| Lines VAT Totals VAT | 6.0% 15.30            | General Info                                                            | 🔗 From                                                         |                                |
|                      |                       | *Credit Note #                                                          | * Supplier WAVE-K401-0010262769-0010262769                     |                                |
|                      |                       | * Credit Note Date 07/06/23                                             | * Supplier VAT ID BE099999999 🗸                                |                                |
| Shipping             | 0.00                  | * Payment Term WAVE-8041                                                | * Invoice From Address Bearingpoint SPRL<br>20. rue des Sables |                                |
| Misc                 | 0.00                  | * Currency EUR 🖌                                                        | 1000 Bruxelles<br>Relation                                     |                                |
|                      |                       | Delivery Number                                                         | 123456789                                                      |                                |
|                      | 15.00                 | Status Draft                                                            | SPRL<br>Bruxelles                                              |                                |
| Iddai VAI            | 15.30                 | Original Invoice Date 07/06/23                                          | Tribunal de Bruxelles                                          |                                |
| Net Total            | 255.00                | Image Scan Choose File No file chosen                                   | * Remit-To Address Bearingpoint SPRL<br>20, rue des Sables     |                                |
| Gross Total          | 270.30                | Supplier Note                                                           | 1000 Bruxelles<br>Belgium                                      | Disco make sure to always      |
| Groco rotar          | 210100                |                                                                         | Shin From Address Destinguist SDD1                             | Please make sure to always     |
|                      |                       | Attachments  Add File   URL   Text                                      | 20, rue des Sables                                             | cancel in full a goods invoice |
|                      |                       | Payment Order                                                           | Belgium                                                        | cancer in run a goods invoice  |
|                      | Cancel Invoice Adjust | Reference<br>Cash Accounting                                            | 9 To                                                           | with price issues.             |
|                      |                       | Scheme                                                                  | Customer eBuy DEV                                              |                                |
| nofi                 |                       | Credit Reason                                                           | * Bill To Address 1 avenue Henri Martin                        |                                |
|                      |                       | Margin Scheme                                                           | 75116 Paris<br>France                                          | 37                             |

## Resolving a Disputed Invoice with full credit note 2/2

- The data related to the invoice lines appears automatically filled in, with the Total in red and minus because it is a credit note.
- Click on Submit. This will generate a pop-up window asking for confirmation.
- 4 Click on Send Credit Note.

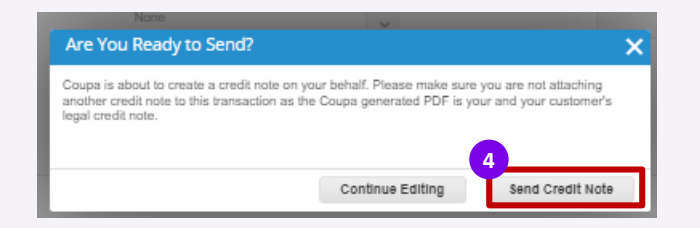

|                              | pe Quantity 🖌                         |                     |                      |                                                                                                    |               |                                           |                                                                   |
|------------------------------|---------------------------------------|---------------------|----------------------|----------------------------------------------------------------------------------------------------|---------------|-------------------------------------------|-------------------------------------------------------------------|
| уре                          | Description<br>AGRAFADOR ALIC<br>B502 | ATE FOSKA           | <b>Qty</b><br>-5.000 | each .                                                                                                    | Price         | 51.00                                     | -255.00                                                           |
| PO Line<br>ED000144          | 463-1                                 | Service/Til<br>None | me Sheet Line        | Contrac                                                                                                    | t             | Supplier                                  | Part Number                                                       |
| 3 <b>1111ng</b><br>100010001 | 0018-0000                             |                     |                      |                                                                                                    |               |                                           |                                                                   |
| axes                         |                                       |                     |                      |                                                                                                    |               |                                           |                                                                   |
| VAT Ra                       | ite                                   | VAT Amount          | Tax R                | leference                                                                                                    |               |                                           |                                                                   |
| 6.0%                         | ~                                     | -15.30              |                      |                                                                                                    |               |                                           |                                                                   |
|                              |                                       |                     |                      |                                                                                                    |               |                                           |                                                                   |
|                              |                                       |                     |                      |                                                                                                    |               |                                           |                                                                   |
|                              |                                       |                     |                      |                                                                                                    |               |                                           |                                                                   |
|                              |                                       |                     |                      | Totals & Taxes                                                                                                    |               |                                           |                                                                   |
|                              |                                       |                     |                      | Lines Net To<br>Lines VAT To                                                                                                    | tal<br>stals  |                                           | -255.00<br>-15.30                                                 |
|                              |                                       |                     |                      |                                                                                                    |               |                                           |                                                                   |
|                              |                                       |                     |                      | Shinning                                                                                                    |               |                                           |                                                                   |
|                              |                                       |                     |                      | the state of the second state of the second st |               |                                           | 0.000                                                             |
|                              |                                       |                     |                      | VAT                                                                                                    |               |                                           | 0.000                                                             |
|                              |                                       |                     |                      | VAT                                                                                                    |               | -                                         | 0.000                                                             |
|                              |                                       |                     |                      | VAT                                                                                                    | ax Reference  | Enter a tax reason                        | 0.000<br>0.0                                                      |
|                              |                                       |                     |                      | VAT<br>T<br>Misc                                                                                                    | ax Reference  | <ul> <li>Enter a tax reason</li> </ul>    | 0.000<br>0.0                                                      |
|                              |                                       |                     |                      | VAT<br>1<br>Misc                                                                                                    | ax Reference  | e Enter a tax reason                      | 0.000<br>0.0<br>1 description.                                    |
|                              |                                       |                     |                      | VAT<br>T<br>Misc<br>VAT                                                                                                    | iax Reference | Enter a tax reason                        | 0.000<br>0.0<br>0.000<br>0.000<br>0.000                           |
|                              |                                       |                     |                      | VAT<br>T<br>Misc<br>VAT                                                                                                    | iax Reference | Enter a tax reason                        | 0.000 0.0 0.0 0.000 0.000 0.000 0.0 0.0                           |
|                              |                                       |                     |                      | VAT 1<br>Misc<br>VAT 7<br>Total VAT                                                                                                    | ax Reference  | Enter a tax reason     Enter a tax reason | 0.000<br>0.00<br>1 description.<br>0.00<br>0.00<br>0.00<br>- 15.3 |
|                              |                                       |                     |                      | VAT T<br>Misc<br>VAT T<br>Total VAT<br>Net Total                                                                                                    | iax Reference | Enter a tax ressoor                       | 0.000<br>0.0<br>0.0<br>0.00<br>0.0<br>0.0<br>0.0<br>0.0<br>0.0    |
|                              |                                       |                     |                      | VAT 1<br>Misc<br>VAT<br>Total VAT<br>Net Total<br>Gross 1                                                                                                    | ax Reference  | Enter a tax reason                        | description     description     description     description       |

## Resolving a Disputed Invoice with partial credit note

The Partial Credit Note provides the ability to designate a proforma as a partial payment against an existing invoice.

- You can resolve an invoice with a **Partial credit note** by using the option **Adjust.** 
  - 1) Click on the **Adjust** button : This button will automatically open a new page where you can create a credit note
  - 2 Fill in all information just as any invoice/credit note creation The amount of the credit note should be less than the amount of the invoice, this amount should be negative.
    - For Quantity based invoice line, adjustment must be performed only on the quantity
    - For Amount based invoice line, adjustment must be performed only on the price

| Totals & Taxes                                            | Adjustment Type Quantity                                                                                                    |                                                                                            |
|-----------------------------------------------------------|----------------------------------------------------------------------------------------------------|--------------------------------------------------------------------------------------------|
| Lines Net Total 255.00<br>Lines VAT Totals VAT 6.0% 15.30 | Type         Cuantify<br>Price         Qty         UOM         Price         -100.00         S           Qty         Other         xed invoice         -5.0         each         20.00         -100.00         S                                                                                                    |                                                                                            |
| Shipping 0.00<br>Misc 0.00                                | PO Line Service/Time Sheet Line Contract Supplier Part Number                                                                                                    | ^                                                                                          |
| Total VAT 15.30<br>Net Total 255.00                       | idado                                                                                                    |                                                                                            |
| Gross Total 270.30                                        | 21.0% Classical Control Contro | If adjustment for Quantity<br>based invoice cannot be done<br>on gty, please fully cancel. |

#### AGENDA

#### **Coupa Supplier Portal**

- Orders management
- Creating views
- Invoice creation and submission
- Invoice management
- Resolve Disputed Invoices
- Payment Information

## View the Payment Information 1/3

Once an invoice is paid, you will receive a **notification** related to it.

• The invoice payment status can be observed on the home page too, in **Recent Activity**:

| BEA | RINGPOINT ~   NOTIFICATIONS 99+   HELP ~                                                                                                    | Recent Activity                                                             | Vie               | w - 🚺  |
|-----|----------------------------------------------------------------------------------------------------|-----------------------------------------------------------------------------|-------------------|--------|
| ce  | Update information requests<br>You have existing information requests that have not been<br>updated with your current profile information. You can |                                                                             |                   |        |
|     | An invoice is paid<br>Invoice Test 2 way for €714.00 has been marked as paid<br>by eBuy DEV                                                        | eBuy DEV . 714.0 . EUR . 714.0 EUR Paid                                     | Paid              | Aug 22 |
|     | An invoice is approved ⊗<br>Invoice testPC2 for €100.00 has been approved to pay by<br>eBuy DEV.                                                   | eBuy DEV . 51.0 . EUR . Not Invoiced                                        | Approved          | Aug 17 |
|     | See All Notifications                                                                                                    | eBuy DEV . 100.0 . EUR Not paid. Due 26 days ago                            | rippiored         | 541.50 |
|     |                                                                                                    | Invoice # Test dispute and rejection<br>eBuy DEV . 51000.0 . EUR . Not paid | Disputed          | Jul 27 |
|     |                                                                                                    | Invoice # testPC2<br>eBuy DEV . 100.0 . EUR . Not paid                      | Dispute withdrawn | Jul 27 |

## View the Payment Information 3/3

If you click on the notification, or on the invoice number from recent activity, the invoice page will open.

- Scroll down to the bottom of the page to see the information regarding the payment in the **Payments** section
- Click on the small arrow to see more details:

History

|      | Payments      |                  |         |                   |        | ><br>Payments |
|------|---------------|------------------|---------|-------------------|--------|---------------|
|      |               |                  |         |                   |        |               |
| = Pa | ayments       |                  |         |                   |        | ~             |
| Pai  | Status Fully  | / Paid<br>2/23   |         |                   |        |               |
| Pa   | ayment Reconc | iliation Details |         |                   |        |               |
|      | Status        | Date             | Туре    | Description       | Amount |               |
|      | Posted        | 08/22/23         | Payment | Payment Test      | 756.84 |               |
|      |               |                  |         | Total Reconciled  | 756.84 |               |
|      |               |                  |         | Invoice Total     | 756.84 |               |
|      |               |                  |         | Remaining Balance | 0.00   |               |

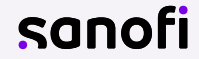

<

## View the Payment Information 3/3

The payment information is also available on the **Invoices** page by selecting the **Payment Information** view

• In the **Paid** column, the invoices will be marked with <Yes> if paid, or <No> if not

| Profile                                            | e Orders                                                                                              | Service/Time Sheets                                                                   | ASN                                            | Invoices                             | Catalogs                                     | Business Perfo                                          | ormance                                                              | Sourcing               | Add-ons                       | Set |
|----------------------------------------------------|----------------------------------------------------------------------------------------------------|---------------------------------------------------------------------------------------|------------------------------------------------|--------------------------------------|----------------------------------------------|---------------------------------------------------------|----------------------------------------------------------------------|------------------------|-------------------------------|-----|
| Invoice                                            | s Lines 🛛 Pa                                                                                          | yment Receipts                                                                        |                                                |                                      |                                              |                                                         |                                                                      |                        |                               |     |
|                                                    |                                                                                                    |                                                                                       |                                                |                                      |                                              |                                                         |                                                                      |                        |                               |     |
|                                                    |                                                                                                    |                                                                                       |                                                |                                      |                                              | Select                                                  | Customer                                                             | eBuy DE                | V                             |     |
| Inv                                                | oices                                                                                                 |                                                                                       |                                                |                                      |                                              |                                                         |                                                                      |                        |                               |     |
|                                                    |                                                                                                    | <b>6</b>                                                                              |                                                |                                      |                                              |                                                         |                                                                      |                        |                               |     |
| Instru                                             | ctions From                                                                                           | Customer                                                                              |                                                |                                      |                                              |                                                         |                                                                      |                        |                               |     |
|                                                    |                                                                                                    |                                                                                       |                                                |                                      |                                              |                                                         |                                                                      |                        |                               |     |
| To res                                             | olve a dispute j<br>ate Invoi                                                                         | please use the action button to                                                       | submit you                                     | r credit note                        |                                              |                                                         |                                                                      |                        |                               |     |
| to reso<br>Cre                                     | ate Invoi                                                                                             | Ces ()                                                                                | o submit you                                   | r credit note                        |                                              |                                                         |                                                                      |                        |                               |     |
| To reso<br>Cre<br>Cre                              | ate Invoice fro                                                                                       | please use the action button to<br>CCS ()<br>om PO Create Invoice fr                  | o submit you<br>om Contrac                     | r credit note                        | e Blank Invoice                              | Create Cred                                             | lit Note                                                             |                        |                               |     |
| To reso<br>Cre<br>Cre                              | ate Invoice fro                                                                                       | please use the action button to<br>CES ()<br>om PO Create Invoice fr                  | o submit you                                   | r credit note                        | e Blank Invoice                              | Create Cred                                             | lit Note                                                             | _                      |                               |     |
| To reso<br>Creo<br>Creo<br>Exp                     | olve a dispute j<br>ate Invoice fro<br>ate Invoice fro                                                | please use the action button to<br>CCES ()                                            | o submit you                                   | r credit note                        | e Blank Invoice                              | Create Cred                                             | lit Note                                                             | ~ 1                    | Fest 2 way                    | ρ   |
| To reso<br>Cre<br>Cre<br>Exp<br>Show               | olve a dispute j<br>ate Invoice fro<br>ate Invoice fro<br>port to ~                                   | please use the action button to<br>(CCS ()<br>om PO Create Invoice fr<br>Test 2 way X | om Contrac                                     | r credit note                        | e Blank Invoice                              | Create Cred                                             | lit Note                                                             | ~ 1                    | Fest 2 way                    | P   |
| To reso<br>Cre<br>Cre<br>Exp<br>Show<br>Paid       | alispute  <br>ate Invoice fro<br>port to ~<br>ing results for<br>PO #                                 | Test 2 way X<br>Invoice #                                                             | o submit you<br>om Contrac<br>Status           | r credit note Create Invoice Date    | e Blank Invoice<br>Payment Term              | Create Cred                                             | it Note<br>ant Information<br>Payment Info                           | - I                    | Fest 2 way                    | Q   |
| To reso<br>Cre<br>Cre<br>Exp<br>Show<br>Paid<br>No | ate Invoice from<br>ate Invoice from<br>port to ~<br>ing results for<br>PO #<br>ED00014511            | Test 2 way X Invoice # COUPA 2 way invoice to dispute                                 | om Contrac<br>om Contrac<br>Status<br>Disputed | t Create                             | e Blank Invoice<br>Payment Term<br>WAVE-8041 | Create Cred<br>View Payme<br>Date Of Supply<br>07/14/23 | it Note<br>Int Information                                           | •rmation               | Fest 2 way                    | Q   |
| To reso<br>Cre<br>Cre<br>Show<br>Paid<br>No<br>Yes | olve a dispute<br>ate Invoice fro<br>oort to ~<br>ing results for<br>PO #<br>ED00014511<br>ED00014508 | Test 2 way X<br>COUPA 2 way invoice to<br>dispute<br>Test 2 way                       | om Contraction Status<br>Disputed<br>Approved  | Create     Invoice Date     07/14/23 | Payment Term<br>WAVE-8041<br>WAVE-8041       | Create Cred<br>View Payme<br>Date Of Supply<br>07/14/23 | It Note<br>Int Information<br>Payment Info<br>Payment# Pay<br>756.84 | ormation<br>wment Test | fest 2 way<br>on 08/22/23 for | P   |

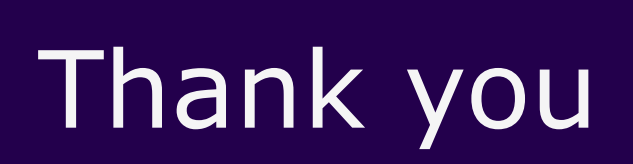

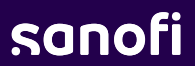